## 重複した TMS サービスの削除方法とチケットを 実行していない TMS サービスのクリア方法

### 内容

<u>概要</u> <u>前提条件</u> <u>使用するコンポーネント</u> <u>背景説明</u> 問題 解決方法

#### 概要

このドキュメントでは、TMS アプリケーションをあるサーバから別のサーバに移行した後にオー プン状態の Telepresence Management Suite (TMS) Service Not Running チケットを解決する方 法を説明します。

### 前提条件

#### 使用するコンポーネント

このドキュメントの内容は、特定のソフトウェアやハードウェアのバージョンに限定されるもの ではありません。

このドキュメントの情報は、Cisco Telepresence Management Suite に基づくものです。

このドキュメントの情報は、特定のラボ環境にあるデバイスに基づいて作成されました。このド キュメントで使用するすべてのデバイスは、初期(デフォルト)設定の状態から起動しています 。対象のネットワークが実稼働中である場合には、どのようなコマンドについても、その潜在的 な影響について確実に理解しておく必要があります。

#### 背景説明

顧客が TMS アプリケーションを TMS アプライアンスから仮想マシン(VM)に移行したり、VM 間で移行したりすることがあります。TMS はいずれの場合も、移行前のサーバ名で TMS サービ スが実行されなくなったことを報告するチケットを生成します。

問題

#### TMS アプリケーションをあるサーバから別のサーバに移行すると、TMS は、移行前のサーバ名 でそれぞれの TMS サービスが実行されなくなったこと示す(次のイメージのような)オープン 状態のチケットを報告します。

#### List of open TMS Tickets

| TMS Service Not Running.                                                                           |                                                                                                    |                       |  |  |  |  |
|----------------------------------------------------------------------------------------------------|----------------------------------------------------------------------------------------------------|-----------------------|--|--|--|--|
| Ticke<br>Stat<br>Descripti<br>How to fix this proble<br>First Report<br>Last Report<br>User Commer | #: 65674<br>is: Open<br>in: The service TMSSchedulerService is not running on server<br>in: Log on to the server and open Control Panel, Administrative Tools, Services and start service.<br>id: 11/19/2013 10:05:49 PM<br>id: 11/20/2013 5:15:22 PM<br>is:                                                                    | Acknowledge<br>Delete |  |  |  |  |
| - TMS Service Not Running                                                                          | TMS Service Not Running.                                                                                                    |                       |  |  |  |  |
| Ticke<br>Stat<br>Descripti<br>Hew to fix this proble<br>First Report<br>Last Report<br>User Commer | <ul> <li># : 63675</li> <li>is : Open</li> <li>in : The service TMSPLCMDirectoryService is not running on server</li> <li>in : Log on to the server and open Control Panel, Administrative Tools, Services and start service.</li> <li>id : 11/19/2013 10:05:49 PM</li> <li>id : 11/20/2013 5:15:22 PM</li> <li>is :</li> </ul> | Acknowledge<br>Delete |  |  |  |  |

| -        | Ticket # :<br>Status :<br>Description :<br>How to fix this problem :<br>First Reported :<br>User Comments :    | 63673<br>Open<br>The service TMSLiveService is not running on server<br>Log on to the server and open Control Panel, Administrative Tools, Services and start service.<br>11/19/2013 10:05:49 PM<br>11/20/2013 5:15:22 PM | Acknowledge<br>Delete |
|----------|----------------------------------------------------------------------------------------------------|----------------------------------------------------------------------------------------------------|-----------------------|
| - TMS Se | rvice Not Running.<br>Ticket # :<br>Status :<br>Description :<br>How to fix this problem :<br>First Renorted : | 63678<br>Open<br>The service TMSServerDiagnostics is not running on server<br>Log on to the server and open Control Panel, Administrative Tools, Services and start service.<br>1/19/2013 10:05:49 PM                     | Acknowledge<br>Delete |

# また、[Administrative Tools] > [TMS Server Maintenance] > [TMS Services Status] には、重複するサービスが表示されます。

| TMS Services Status       |              |                       |                      |                 |  |  |  |
|---------------------------|--------------|-----------------------|----------------------|-----------------|--|--|--|
| Service                   | Machine Name | Service Start Time    | Last Notification    | Status          |  |  |  |
| TMSLiveService            | TM52         | 3/20/2014 12:14:27 AM | 3/20/2014 1:29:28 PM | Service Running |  |  |  |
| TMSL/veService            | TMS          | 3/19/2014 4:34:37 PM  | 3/19/2014 9:22:46 PM | Service Stapped |  |  |  |
| TMSSchedulerService       | TM52         | 3/20/2014 12:14:28 AM | 3/20/2014 1:29:29 PM | Service Idle    |  |  |  |
| TMSSchedulerService       | TMS          | 3/19/2014 4:34:38 PM  | 3/19/2014 9:22:56 PM | Service Stopped |  |  |  |
| TMSPLCMDirectoryService   | TMS2         | 3/20/2014 12:14:27 AM | 3/20/2014 1:29:29 PM | Service Running |  |  |  |
| TMSPLCMDirectoryService   | TMS          | 3/19/2014 4:34:37 PM  | 3/19/2014 9:22:51 PM | Service Stopped |  |  |  |
| TMSSnmpService            | TMS2         | 3/20/2014 12:14:30 AM | 3/29/2014 1:29:32 PM | Service Idle    |  |  |  |
| TMSSnmpService            | TMS          | 3/19/2014 4:34:39 PM  | 3/19/2014 9:23:05 PM | Service Stepped |  |  |  |
| TMSDatabaseScannerService | TMS2         | 3/20/2014 12:14:27 AM | 3/29/2014 1:29:39 PM | Service Me      |  |  |  |
| TMSDatabaseScannerService | TMS          | 3/19/2014 4:34:38 PM  | 3/19/2014 9:22:42 PM | Service Stopped |  |  |  |
| TMSServerDiagnostics      | TMS          | 3/19/2014 4:34:38 PM  | 3/19/2014 9:22:59 PM | Service Slopped |  |  |  |
| TMSServerDiagnostics      | TMS2         | 3/20/2014 12:14:20 AM | 3/20/2014 1:29:30 PM | Service Idle    |  |  |  |
| TMSAgentService           | TMS          | 3/19/2014 6:38:25 PM  | 3/19/2014 9:22:38 PM | Service Stopped |  |  |  |
| TMSAgentService           | TMS2         | 3/20/2014 12:16:26 AM | 3/29/2014 1:29:28 PM | Service Idle    |  |  |  |
| Clear List.               |              |                       |                      |                 |  |  |  |

## 解決方法

- 1. [Administrative Tools] > [TMS Server Maintenance] に移動します。
- 2. [TMS Services Status] バナーをクリックします。これにより、サービス セクションが展開 されます。以前のサーバー名での重複するサービスは、ステータスが [Service Stopped] と して示されます。
- 3. [Clear List] ボタンをクリックします。サービス リスト全体がクリアされます。
- 4.1~2分待ってから、[Refresh] をクリックします。

リストに、サーバの現在のサービスだけが徐々に再び取り込まれていきます。移行前のサーバで の停止した重複サービスは表示されなくなります。最終的には、オープン状態の TMS チケット も削除されます。 **注**:ステップ2は、TMSの機能には影響しません。しかし、少しのユーザにでも影響する 場合は、変更することを推奨します。